管理者コンソール > SSOでログイン >

# 信頼できるデバイスを承認す る

ヘルプセンターで表示: https://bitwarden.com/help/approve-a-trusted-device/

## **D** bit warden

#### 信頼できるデバイスを承認する

あなたの組織のメンバーが新しいデバイスにログインするとき、彼らはそのデバイスを承認する、または信頼する必要があります。 その一つの方法は、**管理者の承認をリクエストする**オプションを選択し、 デバイスの承認リクエストを組織内の管理者と所有者にSendすることです。

| Login i                         | initiated                                  |
|---------------------------------|--------------------------------------------|
| Device ap<br>below:             | proval required. Select an approval option |
| <table-cell> Remer</table-cell> | nber this device                           |
| Uncheck if                      | using a public device                      |
|                                 | Request admin approval                     |
| Logging in a Not you?           | as an an an an an an an an an an an an an  |
|                                 |                                            |

Request admin approval

承認するために、組織の管理者、または所有者、またはカスタムユーザーとして、アカウント回復を管理する権限が必要です。

1. Bitwardenウェブアプリにログインし、製品スイッチャー(鼺)を使用して管理者コンソールを開きます。

### **D** bitwarden

| Password Manager                                                                                                    | All vaults                                                                                                    |      |                                    | New 🗸      | BW |
|----------------------------------------------------------------------------------------------------|----------------------------------------------------------------------------------------------------|------|------------------------------------|------------|----|
| 🗇 Vaults                                                                                                    | FILTERS                                                                                                    |      | Nama                               | Owner      | :  |
| 🖉 Send                                                                                                    |                                                                                                    |      | Name                               | Owner      | •  |
| $\ll$ Tools $\sim$                                                                                                    | Q Search vau                                                                                                    | ASIV | Company Credit Card<br>Visa, *4242 | My Organiz | :  |
| æ Reports                                                                                                    | ✓ All vaults                                                                                                    |      | Personal Login                     |            |    |
| 🕸 Settings 🛛 🗸                                                                                                    | <ul> <li>∠ My vault</li> <li>∅ My Organiz :</li> <li>∅ Toomo Org</li> </ul>                                                      |      | myusername                         | Me         | :  |
|                                                                                                    | + New organization                                                                                                    |      | Secure Note                        | Ме         | :  |
|                                                                                                    | <ul> <li>✓ All items</li> <li>☆ Favorites</li> <li>④ Login</li> <li>□ Card</li> <li>□ Identity</li> <li>□ Secure note</li> </ul> |      | Shared Login<br>sharedusername     | My Organiz | ÷  |
| <ul> <li>Password Manager</li> <li>Secrets Manager</li> <li>Admin Console</li> <li> <sup>™</sup> Toggle Width     </li> </ul> | <ul> <li>Folders</li> <li>No folder</li> <li>Collections</li> <li>Default colle</li> <li>Default colle</li> <li>Trash</li> </ul> |      |                                    |            |    |

*製品-スイッチャー* 

2. ナビゲーションから設定→ デバイス承認を選択します。

3. オプションの:メニューを使用して、、 / リクエストを承認を選択してください。

### **D** bit warden

| <b>D bit</b> warden |        | Device approvals                                                                         |                                |                                        |                  |
|---------------------|--------|------------------------------------------------------------------------------------------|--------------------------------|----------------------------------------|------------------|
| A My Organization   | $\sim$ | Approve login requests below to allow the requesting member to finish logging in. Unappr | oved requests expire after 1 w | eek. Verify the member's information b | efore approving. |
| Collections         |        | Member                                                                                   | Device info                    | Time                                   | :                |
| A Members           |        | user1@bitwarden.com                                                                      | Chrome                         | Feb 29, 2024, 10:50:36 AM              |                  |
| 譽 Groups            |        | phrasing-dole-preflight-console-work                                                     | 127.0.0.1                      |                                        | :                |
| $\equiv$ Reporting  | $\sim$ |                                                                                          |                                |                                        | Approve request  |
| 🕅 Billing           | $\sim$ |                                                                                          |                                |                                        | × beny request   |
| Settings            | ^      |                                                                                          |                                |                                        |                  |
| Organization info   |        |                                                                                          |                                |                                        |                  |
| Policies            |        |                                                                                          |                                |                                        |                  |
| Two-step login      |        |                                                                                          |                                |                                        |                  |
| Import data         |        |                                                                                          |                                |                                        |                  |
| Export vault        |        |                                                                                          |                                |                                        |                  |
| Domain verificati   | on     |                                                                                          |                                |                                        |                  |
| Single sign-on      |        |                                                                                          |                                |                                        |                  |
| Device approvals    |        | )                                                                                        |                                |                                        |                  |
| SCIM provisioning   | 5      | ·                                                                                        |                                |                                        |                  |
|                     |        | Approva dovice re                                                                        | quest                          |                                        |                  |

#### (i) Note

When a member requests device approval, a fingerprint phrase is displayed on the member's device. Additional verification can be performed by checking that this fingerprint phrase matches the one shown in the member column. This method is optional and **requires synchronous communication** between the requesting member and the administrator.

デバイスのリクエストが承認されると、

リクエストしたユーザーにはそのデバイスでログインを続けることができることを知らせるメールが送信されます。 ユーザーは新しいデバイスに12時間以内にログインしてアクションを取らなければならず、そうしないと承認が失効します。

未承認のリクエストは1週間後に期限切れになります。代わりに×**リクエストを拒否**を選択することで、 ログインの試みを拒否することができます。また、最上部のオプション:メニューを選択し、×**すべてのリクエストを拒否**を選択することで、 すべての既存のリクエストを拒否することができます。

イベントは次の場合に記録されます:

- ユーザーがデバイスの承認を要求します。
- デバイスのリクエストが承認されました。
- デバイスのリクエストは拒否されました。